## Safe Sport Training: Step-by-Step

## Step 1: Go to https://www.usaswimming.org/Home/safe-sport

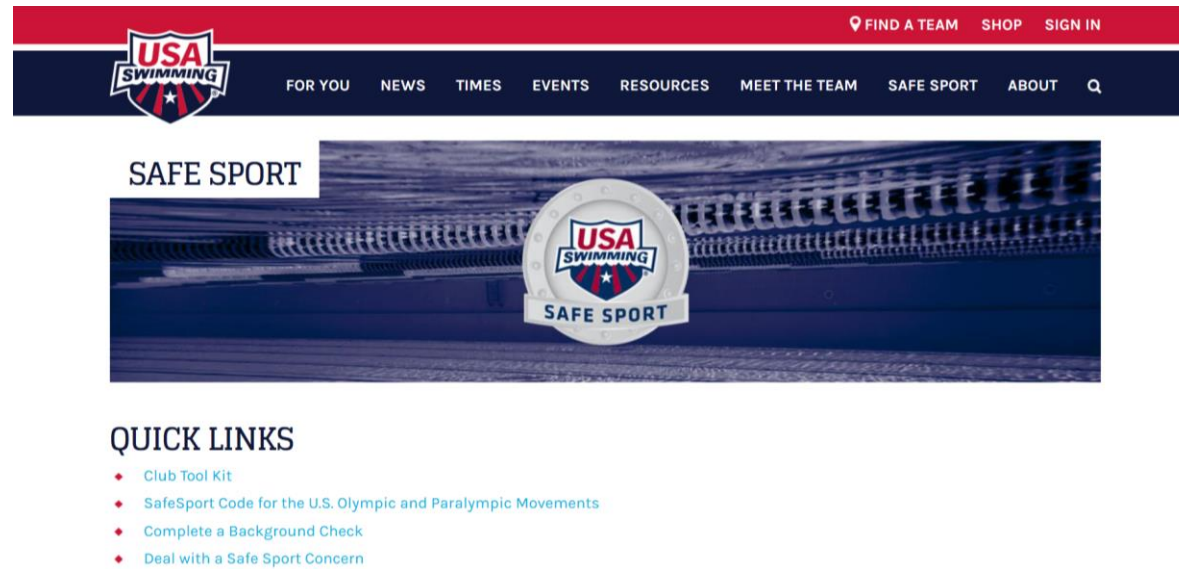

- Impact Award Nomination Form
- List of Individuals Suspended or Ineligible -- Specific Date
- List of Individuals Permanently Suspended or Ineligible for Membership

Step 2: Scroll down to "TAKE A SAFE SPORT COURSE" and select:

- Free Safe Sport Training for Minor Athletes (if you are 17 or younger) •
- Athlete Protection Training (if you are 18 or older) •
- Safe Sport for Parents (if you are a parent) •

## TAKE A SAFE SPORT COURSE

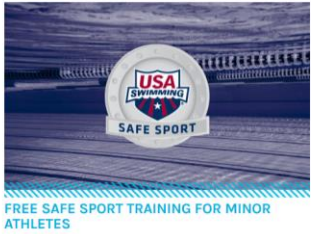

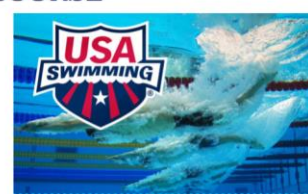

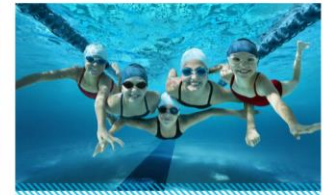

ATHLETE PROTECTION TRAINING

BULLYING PREVENTION

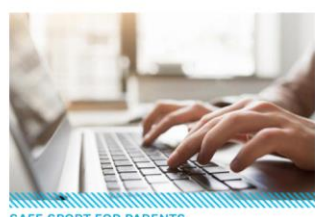

Step 3: Once you selected the correct tab, read the information page and then click on the link that applies to you (either for USA Swimming Members or Non-USA Swimming Members)

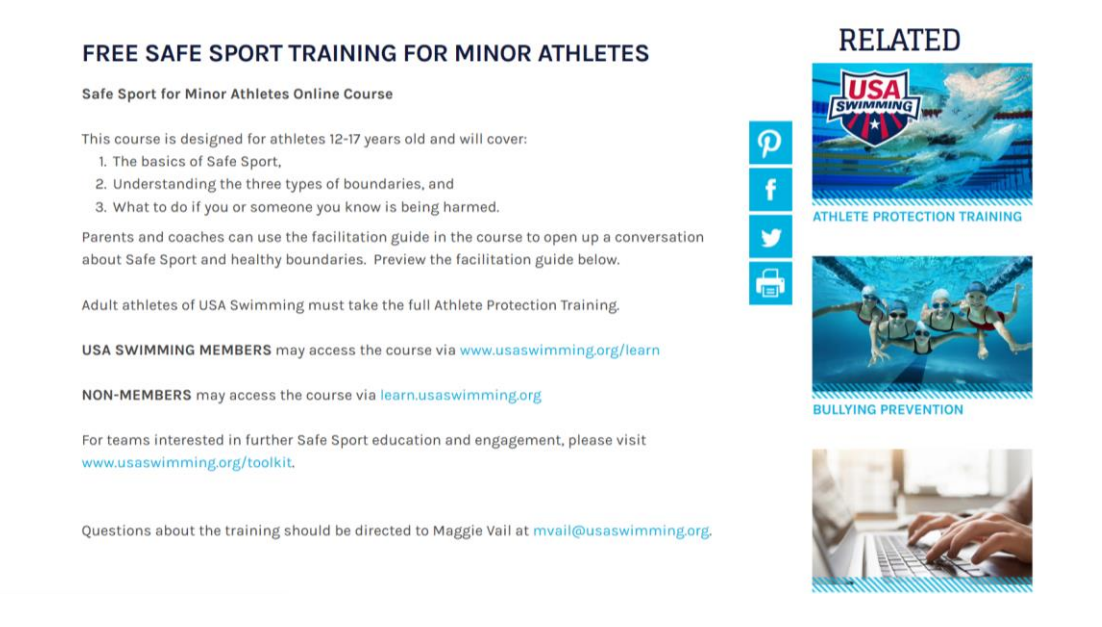

Step 4, for MEMBERS: The link you clicked will take you to another web page. Once on that web page, scroll down to the Member Portal and enter you Last Name, First Name, and Birthdate; then click "Search." When your name shows up below, click the continue button to the right of your name to go to the next page. Once there, check the box next to the statement "I verify that by checking this box I have parental consent to take this course" and click "Go To Learn"

## MEMBER PORTAL

Step 4, for NON-MEMBERS: The link you clicked will take you to another web page. Once on that page, click "Register" to move to the next page. Once there, click "Create Account" on the right side of the page to move to the next page (the screen shown below). Now, enter the information that this form prompts you to

| A LEARN |                         | LOGIN | REGISTER |
|---------|-------------------------|-------|----------|
|         | REGISTER                |       |          |
|         | First Name              |       |          |
|         | Last Name               |       |          |
|         | Birthdate<br>MM/DD/YYYY |       |          |
|         | Email                   |       |          |
|         | Password                |       |          |
|         | LSC                     |       |          |
|         | Select LSC ~            |       |          |
|         | Select Club 🗸           |       |          |

Step 5, for BOTH: You will end up at the USA Swimming Learn page, on the Dashboard. What you need to do now is click the "Courses" button in the top right corner of the web page. This will take you to the courses directory (shown below) where you can select courses. Once on this page, identify which course you need to be taking, for:

- 17 and Under Athletes, take "Safe Sport for Athletes"
- 18 and Older Athletes, take "Athlete Protection Training: Core Course"
- Parents, take "Safe Sport for Swim Parents"

Once you've found the course(s) you're going to take, press the "Add to Cart" button that's in the box with your chosen course

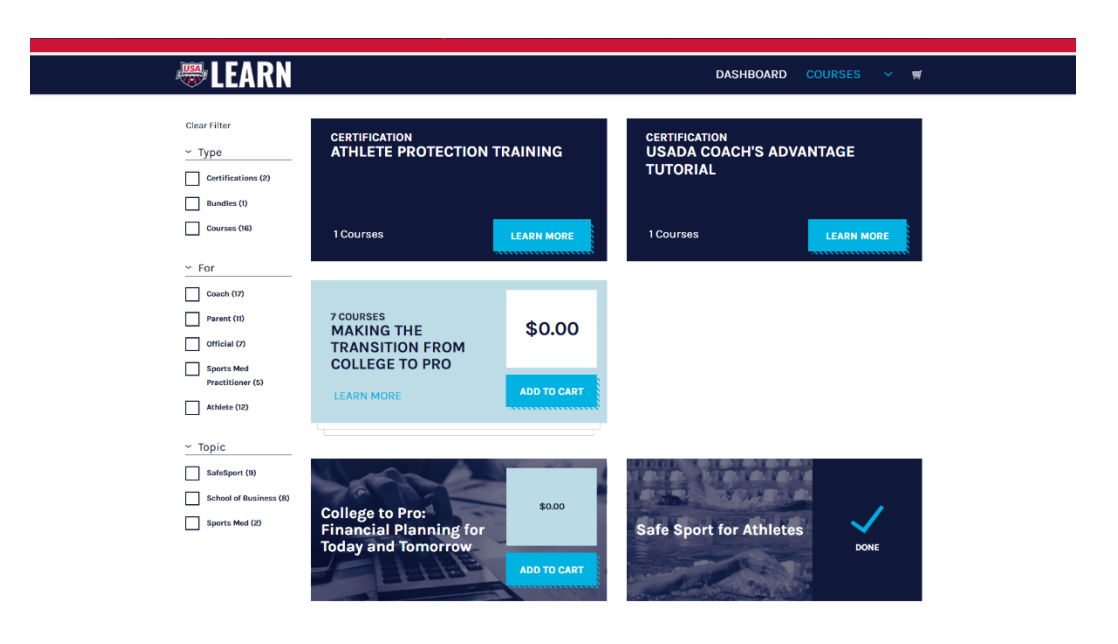

Step 6: After you've selected your course, a pop-up will appear in the top right corner. In that pop-up, there is a "Checkout" button, press it. If the pop-up disappears, click the little shopping cart in the top right corner next to your name, and then click the "Checkout" button

| 👼 LEARN                                        |                                                              |             | DASHB                    | OARD COURSES YOUR NAME ~              | <b>*</b> P |
|------------------------------------------------|--------------------------------------------------------------|-------------|--------------------------|---------------------------------------|------------|
| Hi, Jacob                                      |                                                              |             | Search                   | College to Pro: Invest in<br>Yourself | \$0        |
|                                                |                                                              |             |                          | тот                                   | AL \$0     |
| Clear Filter<br>~ Type<br>Certifications (2)   | CERTIFICATION<br>ATHLETE PROTECTION 1                        | RAINING     | CERTIFI<br>USAD<br>TUTOI | VIEW CART                             |            |
| Bundles (1) Courses (16)                       | 1 Courses                                                    | LEARN MORE  | 1 Course                 | es Learn more                         |            |
| Y For                                          |                                                              |             | 12                       |                                       | 94         |
| Coach (77) Parent (10) Official (7) Sports Med | 7 COURSES<br>MAKING THE<br>TRANSITION FROM<br>COLLEGE TO PRO | \$0.00      |                          |                                       |            |
| Practitioner (5) Athiete (12)                  | LEARN MORE                                                   | ADD TO CART |                          |                                       |            |
| ~ Торіс                                        |                                                              |             |                          |                                       |            |
| SafeSport (9)                                  | Same                                                         |             |                          | ALL DE LEVIE                          |            |
| School of Business (8)                         | College to Pro:<br>Financial Planning for                    | \$0.00      | Safe Sp                  | port for Athletes                     |            |

Step 7: Now, you should be at the checkout page. You MUST fill out the Billing Address section, and the Confirm Order section. Once all of that is done, click "Place Order: on the Confirm Order section. On the next screen it takes you to, click "Dashboard" to take you back to the Dashboard. Your Dashboard should now have a box for the course you just ordered

| rearn 🛲 🛲 🛲                                          |                                                                              | DASHBOARD COURSES 🗸 | <b>"</b> P |
|------------------------------------------------------|------------------------------------------------------------------------------|---------------------|------------|
| Shopping Cart (1 course)                             |                                                                              | CONTINUE SHOPPING   |            |
| W CANT'S CONTENT                                     | ADDRESS PAYMENT METHOD                                                       | CONFIRM ORDER       |            |
| First name Last name Street Address Street Address 2 | City Country United States State / Province North Carolina ZIP / Postal code | Company name        |            |
| PREVIOUS STEP                                        |                                                                              | NEXT STEP           |            |
| ABOUT CONTACT US                                     |                                                                              | f 🛩 🔠 @ ወ           |            |
| Terms of use   Privacy © 2019 USA Swimming           |                                                                              |                     |            |

Step 8: Click the box on your Dashboard for your chosen course(s) and begin working through them until completion. Once completed, congratulations! You have helped make NC and USA Swimming a safer place.

|   | 👼 LEA | RN                         | DASHB                              | OARD COURS    | SES 💙 🛒 |  |
|---|-------|----------------------------|------------------------------------|---------------|---------|--|
| ≡ | c     | COURSE COMPLETION          |                                    | COUDES STATUS | 100%    |  |
| 1 |       |                            |                                    | COURSE STATUS | 10026   |  |
| 2 |       |                            |                                    |               |         |  |
| 3 |       |                            |                                    |               |         |  |
| 4 |       |                            | *                                  |               |         |  |
| 5 |       | )                          |                                    |               |         |  |
| 6 |       | CONGRA                     | THATIONS                           |               |         |  |
|   |       | CONGRA                     |                                    |               |         |  |
|   |       | tou nave successionly comp | leted the Sale Sport for Athletes. |               |         |  |
|   |       |                            |                                    |               |         |  |
|   |       |                            |                                    |               |         |  |
|   |       |                            |                                    |               |         |  |
|   |       |                            |                                    |               |         |  |
|   |       |                            |                                    | PREVIO        | ous     |  |

Any Questions? Contact:

USA Swimming Learn <a href="mailto:learn@usaswimming.org">learn@usaswimming.org</a>

Maggie Vail <u>mvail@usaswimming.org</u>

Coby Ockert <a href="mailto:coby.ockert@gmail.com">coby.ockert@gmail.com</a>

Rebecca Landre <u>safetychair@ncswim.org</u> / <u>rebeccalandre@gmail.com</u>